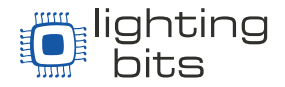

O DOREMIDI ART-NET DMX-1024 (ATD-1024) é um conversor Art-net-DMX de 1024 canais (2xUniversos). Este produto pode conectar qualquer dispositivo usando uma Rede Ethernet, emitindo Art-net com equipamentos DMX-512.

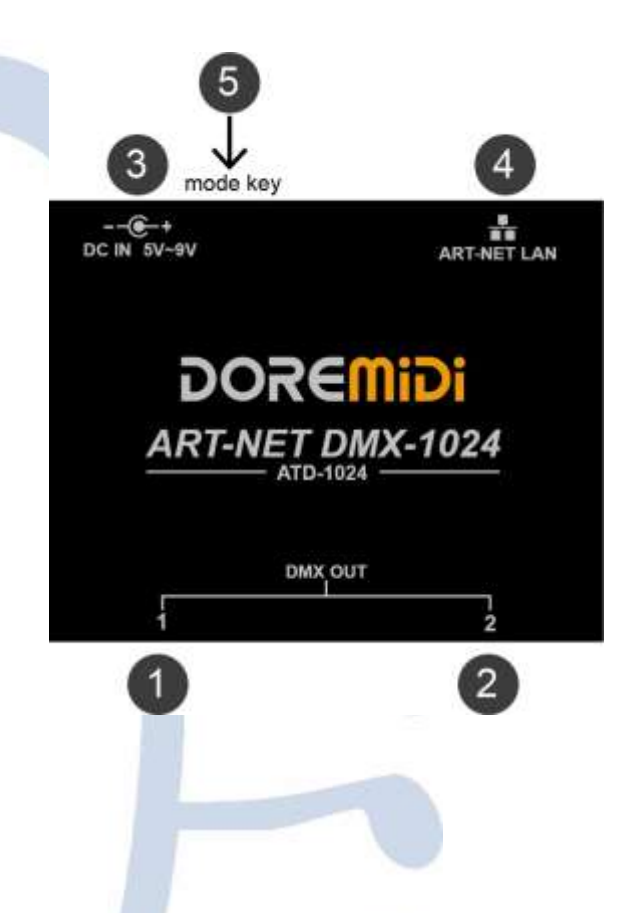

- Conector XLR: Conector 3Pin XLR, para conectar dispositivos DMX-512. Possui uma luz indicadora.
- 3 DC IN 5V~9V : A fonte de alimentação do produto usa um plugue DC5.5\*2.1. A tensão da fonte de alimentação é 5V~9VDC.
- **3** ART-NET LAN : A interface Ethernet funciona através do cabo de rede, conectase aos equipamentos Ethernet, como roteadores, switches, etc.
- Mode key: Clique duas vezes no "mode" para alternar IP (DHCP mode/static IP mode), pressione e segure e ligue para entrar no modo de atualização.

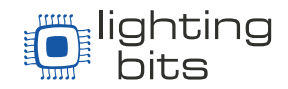

| Nome               | Descrição                                                                                |
|--------------------|------------------------------------------------------------------------------------------|
| Modelo             | ATD-1024                                                                                 |
| CxLxA              | 88x70x38mm                                                                               |
| Peso               | 160g                                                                                     |
| Interface XLR      | 2 conectores XLR padrão de 3 pinos, cada conector emite 512 canais DMX                   |
| Interface Ethernet | Conector RJ-45 para Ethernet ART-NET padrão                                              |
| DC In              | Fonte de alimentação 5V~9V                                                               |
| Luz indicadora     | Indicador de energia, de comunicação de rede, conector XLR e indicador de funcionamento. |
| XLR                | Compatível com todos os dispositivos DMX com conector 3Pin XLR                           |

#### Como usar:

- Conexão: Forneça energia para o ATD-1024 através do DC IN, o DMX OUT precisa ser conectado ao dispositivo DMX usando cabo XLR 3Pin e o cabo de rede Ethernet para Art-net conectado ao switch ou roteador.
- 2. Alternar entre IP dinâmico (DHCP) ou IP estático (fixo):

| Modo        | Descrição                                                                                                    |
|-------------|----------------------------------------------------------------------------------------------------|
|             | Clique duas vezes em "Mode key" o indicador irá piscar três vezes. Esse modo                                                          |
| IP Estático | é usado por padrão.                                                                                                    |
|             | Neste modo, o IP do ATD-1024 é configurado manualmente e o IP padrão é                                                                |
|             | 192.168.1.199.                                                                                                    |
|             | Clique duas vezes em "Mode key", o indicador irá piscar 5 vezes.                                                                      |
| DHCP        | Neste modo, o endereço IP do ATD-1024 é atribuído por um roteador/switch                                                              |
|             | com função DHCP.                                                                                                    |
|             | Pressione e segure o "Mode Key", ligue o ATD-1024, e solte o 'Mode Key", o                                                            |
| Lingrade    | indicador irá piscar.                                                                                                    |
| Opgrade     | Use o software "DOREMiDi Upgrade Tool" para atualizar o ATD-1024, para maiores informações, consulte: "ATD-1024 Upgrade instructions" |

# (Depois que o ATD-1024 estiver no modo de atualização, a opção de clicar duas vezes no "Mode Key" não terá nenhuma função)

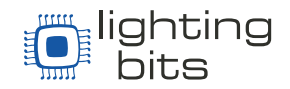

- 3. Obtenha o endereço IP do ATD-1024 na rede:
  - Baixe e Instale o "DMX-Workshop" de acordo com as instruções.
  - Link para download do DMX-Workshop: <u>https://www.doremidi.cn/h-pd-</u> <u>39.html?fromColId=104</u>
  - Abra o "DMX-Workshop" e clique em "NIC", selecione "Host Address: 192.168.8.53 Netmask: 255.255.255.0" e clique em "OK": (O endereço IP de cada computador pode ser diferente)

| CMC-Wester             |                                                                                                    |           |
|------------------------|----------------------------------------------------------------------------------------------------|-----------|
| NodeLar NIC Prog Radie | Taravat Pecalve MDI VS Develope                                                                                      | • 🕵 • 🧟 • |
|                        | Select Network Interface Card X                                                                                      |           |
|                        | IP Address Configuration OSC Art-Net Fail-Over Available NICs<br>C Host Address: 169.254.234.161 Netmask:255.255.0.0 |           |
|                        | C Host Addres 169.254.151.246 Netmask:255.255.0.0                                                                    |           |
|                        | ○ Host Address: 192.168.137.1 Netmask:255.255.255.0                                                                  |           |
|                        |                                                                                                    |           |
|                        | C Host Address: 127.0.0.1 Netmask: 255.0.0.0                                                                         |           |
|                        | Select Network Interface Card                                                                                        |           |
|                        | Refresh                                                                                                    |           |
|                        | Cancel Apply OK                                                                                                    |           |
|                        |                                                                                                    |           |

 Clique em "Node List" para encontrar o endereço IP e registrá-lo (Cada ATD-1024 tem o seu próprio IP), conforme mostrado na imagem, o endereço IP é 192.168.8.25.

| Node List         Driver Versioni V3. 16         Hede Status         Culput Routing         Active ArtHet Nodes         Active ArtHet Nodes         Active ArtHet Nodes         Active ArtHet Nodes         B         Configuration         B         Mode Status         Configuration         B         Mode not detected         B         B         Node not detected                                                                     | Node List                  | NC PrgRadar                                                                                                    | Transmit Rece                          | DALL    | MID |
|----------------------------------------------------------------------------------------------------|----------------------------|----------------------------------------------------------------------------------------------------|----------------------------------------|---------|-----|
| Node List       Driver Versioni V3. 16       Hode Status       Output Routing       Active Art-Net Nodes:       Auto Refresh       Conjugation       E       Driver I: CONSTRUCT/Antimet Of Active Art Net Nodes:       Bill       Orthographic       Bill       Driver I: CONSTRUCT/Antimet Of Active Art Net Nodes:       Bill       Driver I: CONSTRUCT       Bill       Driver I: Construct       Bill       Node not detected       Bill |                            |                                                                                                    | •                                      | 1. 2    | *   |
| Oniver Versioni V3.16     Hoettp: 192.168.8.53       Node Status     Cutput Routing     Art-Het Node Report       Active Art-Het Nodes:     Auto Refresh     Decover RDM       R     Mode 11 00/111 Michartwet 01404 0201     310/192.168 0201       B     Configuration     B       B     Configuration       B     Dir/Colligor       B     Node not detected       B     Node not detected                                                 | Node List                  | la contra da contra da contra da contra da contra da contra da contra da contra da contra da contra da contra d |                                        | <u></u> |     |
| Pade Status     Cutput Boutreg     Art Net Nade Report       Active Art Net Nodes:     Auto Refresh     Befresh       B     Node not detected       B:     Node not detected                                                                                                    | Driver Ver                 | slom V3. 16 Hostip                                                                                              | 192.168.8.53                           |         |     |
|                                                                                                    | Rode Status<br>Active Art- | Culput Routing   Art-Ret N<br>Net Nodes: Auto Refres                                                            | kide Report  <br>h   T Refresh   Disco | Ver RDM |     |
| E SP DNS DUtput<br>B SP Node not detected<br>E SP Node not detected                                                                                                    | 8 -                        | de 1. DOREMOLANNELDHC-<br>Configuration                                                                         | 1024); 3 IIP, 192 168 9 251            |         |     |
| A Second detected                                                                                                    | E P Nod                    | DMX Output<br>de not detected                                                                                   |                                        |         |     |
| 1 P Node not detected                                                                                                    | B P Not                    | de not detected                                                                                                 |                                        |         |     |
|                                                                                                    | Not Not                    | betrateb for ab                                                                                                 |                                        |         |     |

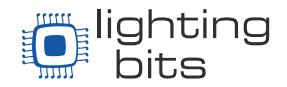

- 4. Defina o endereço IP estático do seu ATD-1024
  - Redefinir as configurações de fábrica: Se você esquecer o endereço IP do ATD-1024, pressione e segure o botão por 5 segundos, a luz piscará e o ATD-1024 será restaurado para as configurações de fábrica, IP: 192.168.1.199

(Se a luz não piscar, o produto não suporta a configuração de IP estático, deverá atualizar o firmware com o seguinte link: <u>https://www.doremidi.cn/h-pd-</u> <u>39.html?fromColld=104</u>)

 Conecte o ATD-1024 ao computador, defina a conexão de rede para usar Ethernet, defina o segmento de rede do computador e certifique-se de que o segmento de rede do computador seja o mesmo do ATD-1024 (192.168.1).

#### (Qual é o segmento de rede?

Por exemplo: "IP: 192.168.1.199"; "192.168.1" é o segmento de rede e "199" pode ser qualquer endereço compreendido entre 2 a 254). ATD-1024 e o computador precisa do mesmo segmento de rede para se comunicar)

 Abra o DMX-Workshop, selecione "DOREMIDI Art-Net DMX-1024", insira o endereço IP:

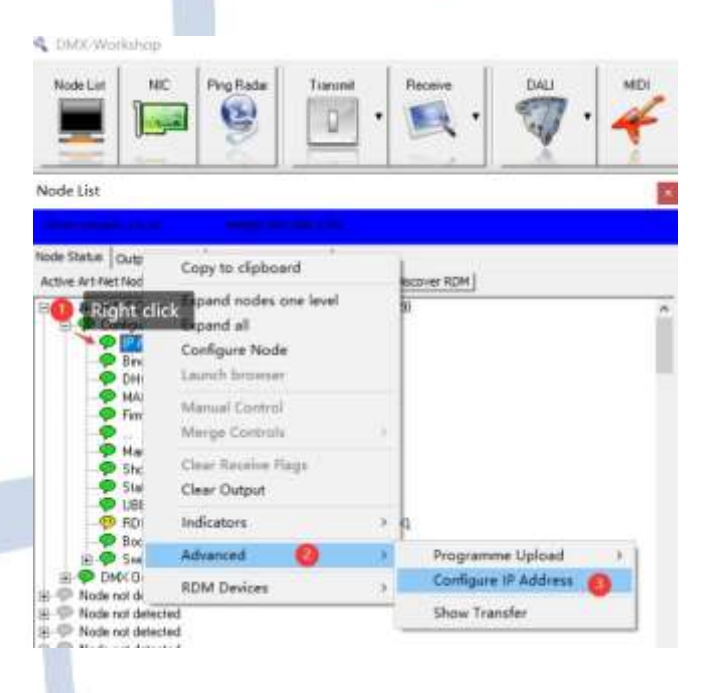

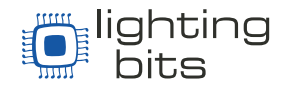

 Defina um endereço IP estático, a sub-rede geralmente usa 255.255.255.0. Se você deseja alterar o ATD-1024 para obter a função IP automaticamente, é necessário habilitar o DHCP. Após a ativação, o ATD-1024 usará a função de aquisição automática de IP:

| IP:        | 192.168.1.197                                                                                                    | IP: 000.000.000                                                                                                    |
|------------|----------------------------------------------------------------------------------------------------|----------------------------------------------------------------------------------------------------|
| Subnet:    | 255.255.255.0                                                                                                    | Subnet: 000.000.000                                                                                                    |
| Г          | Reset to Manufacturer Defaults                                                                                                    | Reset to Manufacturer Defaults                                                                                                    |
| Г          | Enable DHCP                                                                                                    | Enable DHCP                                                                                                    |
| W<br>After | 'arning: This feature is for advanced users only,<br>accepting this dialogue, you must close the program<br>and change the PC to your new settings. | Warning: This feature is for advanced users only.<br>After accepting this dialogue, you must close the progra<br>and change the PC to your new settings. |

- 5. Configurações do Software: Use o FreeStyle X2 como exemplo
  - Instale o Software FreeStyle X2:
  - Link para dowloand do Software FreeStyle: <u>www.freestylerdmx.be</u>
  - Abra o Software "FreeStyler", clique em "Setup" e selecione "FreeStyler Setup":

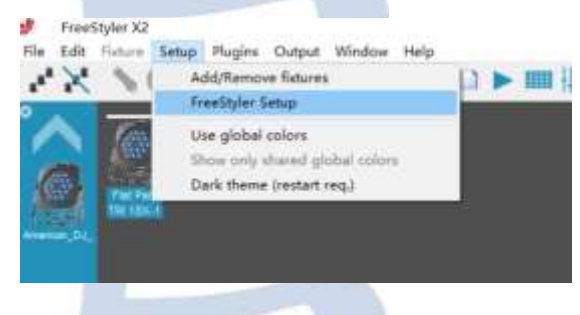

• Preencha com o endereço IP, e clique em "Save":

| Setup                                                                                                    | Universe 2                                 |
|----------------------------------------------------------------------------------------------------|--------------------------------------------|
| Interface artisp                                                                                                    | Advanced                                   |
| External Control                                                                                                    | <ul> <li>(a)</li> </ul>                    |
| Preferences                                                                                                    |                                            |
| a second second                                                                                                    | Network adapter 192 168 8 53               |
|                                                                                                    | Broudcast address 192,168,8,25             |
|                                                                                                    | ADT                                        |
|                                                                                                    | Read sugar                                 |
|                                                                                                    | NEI To enable DMX subsid and 3D view       |
|                                                                                                    | FTHFANFT you should select an interface or |
|                                                                                                    | within interface.                          |
| A Contraction of the second                                                                                                    | (restart PS to apply)                      |
| and the second second se |                                            |

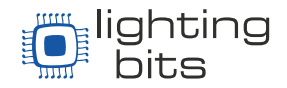

 Abra "Setup→Add/Remove fixtures" para adicionar ou remover os dispositivos DMX que precisam ser controlados:

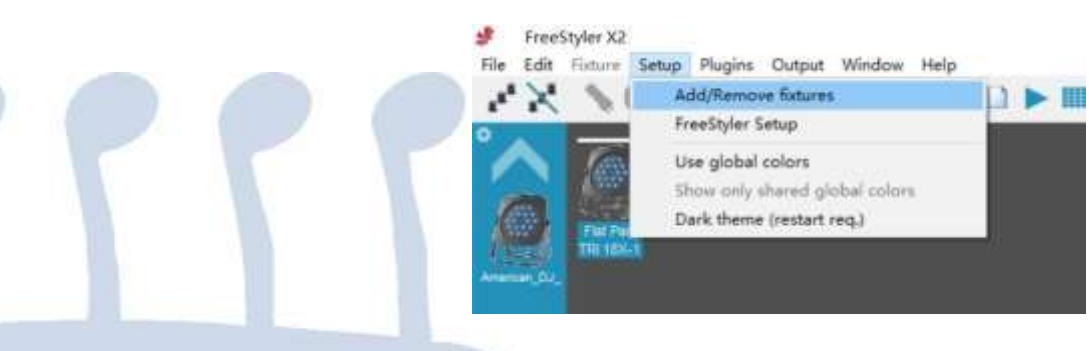

### Precauções

- 1. Esse produto contém uma placa eletrônica.
- 2. Chuva ou imersão em água pode causar mau funcionamento do produto.
- 3. Não aqueça, pressione ou danifique os componentes internos.
- 4. A manutenção só poderá ser feita por profissionais ou pessoal autorizado.
- À tensão de trabalho do produto é de 5VDC, usar uma tensão menor ou superior a esta tensão pode fazer com que o produto não funcione, ou seja danificado.

## Perguntas e respostas:

• Pergunta: Não consegui obter o endereço IP do ATD-1024, o que fazer?

Resposta: Certifique-se de que o software "DMX Workshop" foi instalado corretamente; e certifique-se de que o computador e o ATD-1024 estejam na mesma rede local; por favor desligue o firewall do computador antes de configurar.

 Depois de conectar o aparelho por DMX, não consigo controlar ele adequadamente

Resposta: Certifique-se de que o endereço DMX esta certo para seu aparelho.

Se o problema não for resolvido, entre em contato com o atendimento ao cliente.